# Self Service Portal Registration - Kindred

The intended use of this document is to provide instructions for end-users to enroll iOS mobile devices into Kindred Healthcare's Enterprise Mobility Management System.

# **IS-Mobility**

ed

April 24, 2019

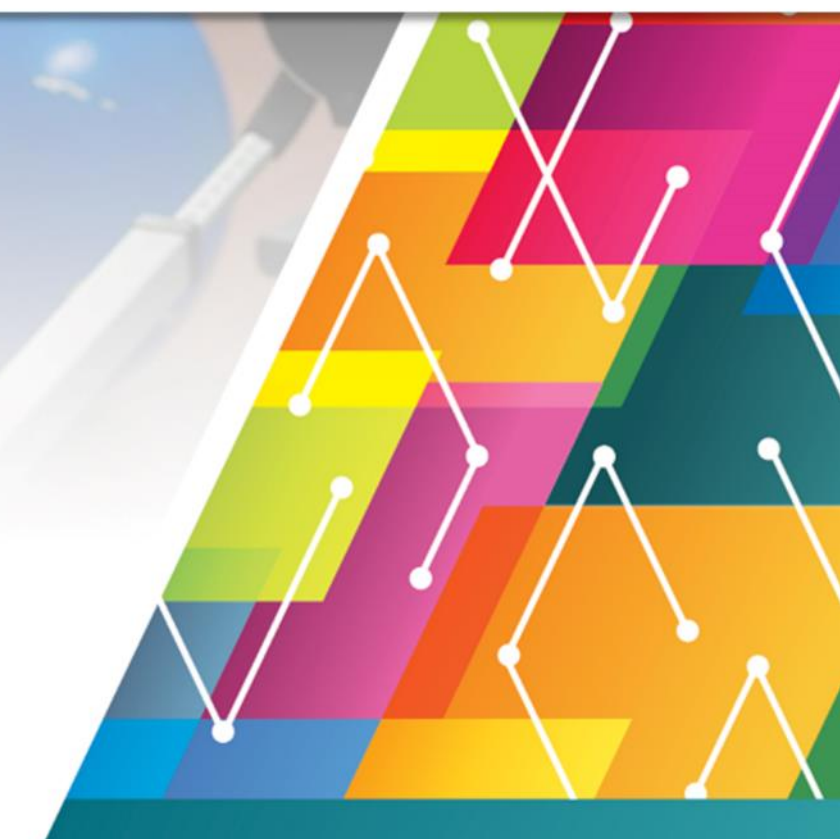

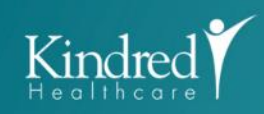

INFORMATION SYSTEMS

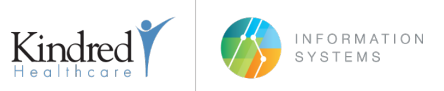

# PREREQUISITES

### **DEVICE REQUIREMENTS**

**INSTALL** and update most recent iOS version via Settings > General > Software Update > Download and Install (if available): Current iOS available or Current iOS available for specific device **NOTE:** Verify the device is connected to WiFi before attempting to update.

DELETE currently installed AirWatch and/or MobileIron application from your device (if installed).

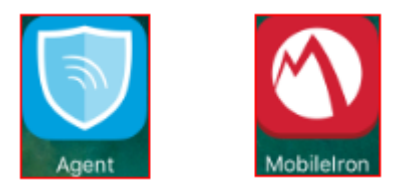

### PRIOR TO REGISTERING WITH MOBILEIRON

Kindred Healthcare prohibits jailbroken or compromised devices from accessing Kindred Healthcare's resources. To protect Kindred's resources, Kindred Mobility may wipe or remove these devices in MobileIron without notice.

#### NOTE

The following steps/screenshots may vary based on your device and version of iOS.

### CHANGES

1.5

Added additional steps for iOS 12.2

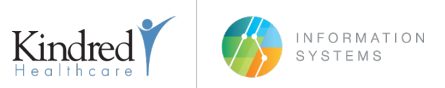

# **MOBILEIRON REGISTRATION**

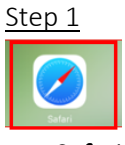

Tap Safari.

<u>Step 2</u>

|                                     | And a construction of the second of the second of the | Terms of Service Terms to Nodoral Make Service Systemat Park Terms and Service Service       | (c) Allow a to be a set of the set of the                                                                                                    |
|-------------------------------------|----------------------------------------------------------------------------------------------------|----------------------------------------------------------------------------------------------------|----------------------------------------------------------------------------------------------------|
| Coope     Coope     Coope     Coope | i teme                                                                                                    | Direct a strangering Special of party of the strangering of the strangering of the strangering of the strangering Special of the strangering Special of the strangering Special of the strangering of the strangering special entitle pargering.                                                                                                    | And the standard standard standard in the standard standard standa                                                                                                    |
|                                     |                                                                                                    | NORTED HOLINGARY<br>NORTE TELEFONSE CONSIDERATION FOR THE<br>USE ALL SUBJECT OF THE SUBJECT OF THE SUB | Function from any enclosed plane, the stress is supported to stress any stress of the sharp. Stress and<br>the stress is supported by the stress is supported to stress any stress is supported by the stress is<br>supported by the stress is supported by the stress is any stress is supported by the stress is<br>supported by the stress is supported by the stress is any stress is supported by the stress is<br>supported by the stress is supported by the stress is any stress is supported by the stress is<br>supported by the stress is any stress is supported by the stress is any stress is<br>supported by the stress is any stress is any stress is any stress is<br>supported by the stress is any stress is any stress is any stress is<br>supported by the stress is any stress is any stress is any stress is<br>any stress is any stress is any stress is<br>any stress is any stress is any stress is<br>any stress is any stress is<br>any stress is any stress is<br>any stress is any stress is<br>any stress is any stress is<br>any stress is any stress is<br>any stress is any stress is<br>any stress is any stress is<br>any stress is any stress is<br>any stress is<br>any stres |
|                                     | 5 C Ø                                                                                                    | - Comparison and Comparison and Compa<br>Comparison and Comparison and Comparison and Comparison and Comparison and Comparison and Comparison and Comparison and Comparison and Comparison and Comparison and Comparison and Comparison and Comparison and Comparison and Comparison       |                                                                                                    |

Tap the address bar and type: **gomobile.Kindred.com/reg.** Tap **Go.** Read the User Agreement and tap **Close** in the bottom right.

#### Step 3

| Step 5                                                                                                    |                                     |
|----------------------------------------------------------------------------------------------------|-------------------------------------|
| Kindred Healthcare, Inc.<br>Register Your iPad                                                            | ×                                   |
| Please login below with your enterprise credentials<br>to begin the registration process for your device. |                                     |
| Username:                                                                                                 |                                     |
| Password:                                                                                                 |                                     |
| My Device Company Device                                                                                  | If prompted to "Save This Password? |
| Please click here to review the Terms of<br>Service and End User Agreement.                               | Select Never for This Website.      |
| I Agree To The Terms                                                                                      |                                     |
| Let's Register                                                                                            |                                     |

Enter your Username, Password, and check the box, 'I Agree To The Terms'. Tap Let's Register. Tap Never for This Website if prompted to save the password.

**NOTE:** Make sure to select **Company Device** if your device is a Company issued device.

#### Step 4

You may be prompted for "Profile Downloaded", If so tap **Close** and proceed with steps 4.1 - 4.3, If not proceed to Step 5.

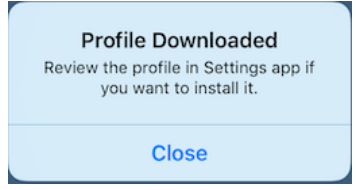

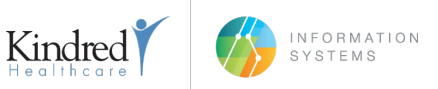

#### <u>Step 4.1</u>

Press the **home button or swipe up** from the bottom of the screen to get to the **Home Screen**. Then locate and tap the **Settings** icon.

<u>Step 4.2</u>

Locate and tap **Settings** icon.

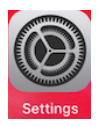

Step 4.3

|                | iTunes Wi-Fi Sync > |                 | DOWNLOADED PROFILE |                         |   |
|----------------|---------------------|-----------------|--------------------|-------------------------|---|
| 🔘 General      | VPN                 | Not Connected > | <b>a</b>           | Profile Service         |   |
| Control Center | Profile             | >               | G                  | Kindred Healthcare Inc. | > |

Tap General, then Profile, then Profile Service. Proceed with <u>Step 5</u>

<u>Step 5</u>

|                      | C faftet annen (22                                                            |              | 9-45-KM                                                                    |                           |
|----------------------|-------------------------------------------------------------------------------|--------------|----------------------------------------------------------------------------|---------------------------|
|                      | Settings                                                                      |              |                                                                            | Profile                   |
|                      | This Pad is supervised. Kindred Heal<br>can monitor your internet traffic and | Cancel       | Install Profile                                                            | Install                   |
| Open in "App Store"? | Airplane Mode                                                                 |              | file Service<br>dred Healthcare, Inc.                                      |                           |
|                      | 8 Buetooth                                                                    | Signed by *A | idealfream.com                                                             |                           |
| Cancel Open          | Celular Data                                                                  | Contains Des | er device into the Kindhed Healthcare, inc. e<br>vice Enrollment Challenge | encrypted profile service |
|                      | Personal Hotspot                                                              | More Details |                                                                            | >                         |
|                      | Notifications                                                                 |              |                                                                            |                           |
|                      | Control Center                                                                |              |                                                                            |                           |
|                      | Do Not Disturb                                                                |              |                                                                            |                           |
|                      |                                                                               |              |                                                                            |                           |
|                      | O Ceneral                                                                     |              |                                                                            |                           |
|                      | Display & Brightness                                                          |              |                                                                            |                           |
|                      | Walpaper                                                                      |              |                                                                            |                           |
|                      | CI Sounds                                                                     |              |                                                                            |                           |

If prompted to Open in "App Store"? tap **Open.** Tap **Install.** 

**NOTE:** If you have a Passcode set, you will be prompted to enter your Passcode.

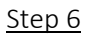

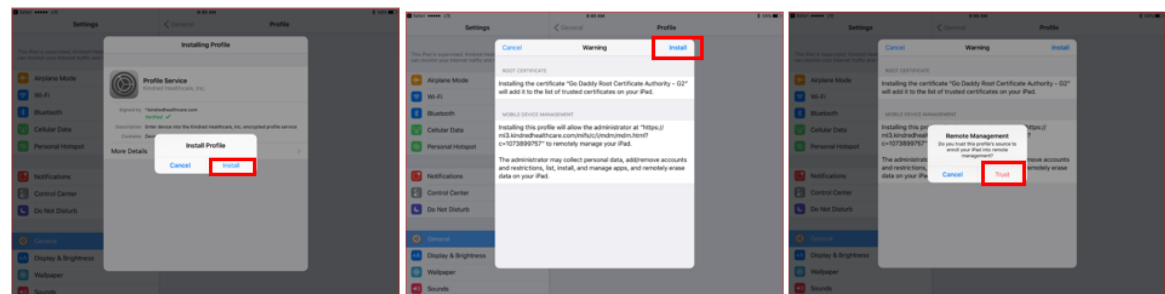

Tap Install, Install, then Trust.

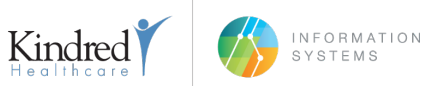

#### <u>Step 7</u>

| Settings                                                            | to see and<br>Connectal<br>Devotion instantiand             | Device Management | 1 101 10 | Kindred Mobile Migration Portal *<br>Register You Pad                                                                                       |  |                       |                |
|---------------------------------------------------------------------|-------------------------------------------------------------|-------------------|----------|----------------------------------------------------------------------------------------------------|--|-----------------------|----------------|
| d is supervised. Kindled Heat-<br>iter your Internet Itellity and I |                                                             |                   |          | Congratulations!                                                                                                    |  |                       |                |
| Niglane Mode                                                        | Kindred Healthcare, Inc.<br>Kindred Healthcare, Inc.        |                   |          | Your device is now registered and configurations<br>should be arriving momentarily! You may be<br>prompted to take action when they arrive. |  | App Instal            | ation          |
| Ruetooth                                                            | Signed by "Abdedheathcare.com                               |                   |          | You can self manage this device at this uri:<br>https://migratemobile.bryodportal.com.                                                      |  | rapp more             | auon           |
| Cellular Data                                                       | Description Kindeal Healthcare, Inc Encrypted Configuration | -                 |          |                                                                                                    |  | "mi3.kindredhealthcan | e.com" is ab-  |
| Personal Hotspot                                                    | Device standity Centricule<br>Centificate                   |                   |          |                                                                                                    |  | to install and man    | age the app    |
|                                                                     | More Details                                                | 2 A               |          |                                                                                                    |  | "MobileIron" from th  | e Ann Store    |
| lotifications                                                       |                                                             |                   |          |                                                                                                    |  | Maur Turner pennin    | d will not be  |
| ontrol Center                                                       |                                                             |                   |          |                                                                                                    |  | Tour Trunes accourt   | it will not be |
| Do Not Disturts                                                     |                                                             |                   |          |                                                                                                    |  | charged for th        | is app.        |
|                                                                     |                                                             |                   |          |                                                                                                    |  |                       |                |
| Deneral                                                             |                                                             |                   |          |                                                                                                    |  |                       | _              |
| Display & Brightness                                                |                                                             |                   |          |                                                                                                    |  | Connect               | 1              |
| Nalipaper                                                           |                                                             |                   |          |                                                                                                    |  | Gancel                | Install        |

Tap **Done,** Safari will open, press the **Home** Button to get back to the Home Screen. *NOTE:* You may be prompted to install MobileIron, tap **Install**.

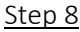

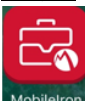

Locate the **MobileIron** icon and tap it.

Step 9

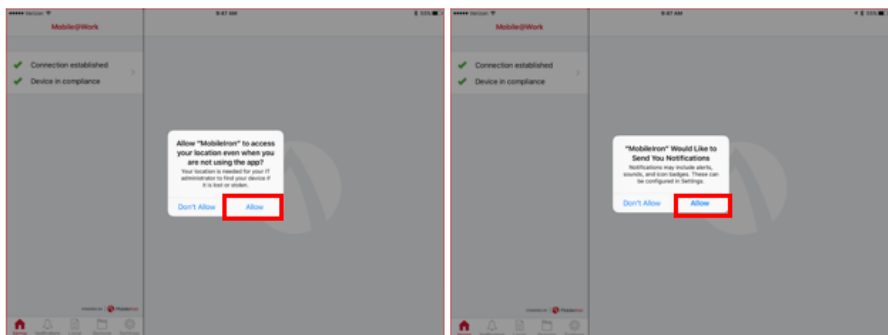

Tap **Allow** to allow MobileIron to access you location. Tap **Allow** to allow MobileIron to 'Send Notifications'. Press the **Home Button** to get back to the Home Screen.

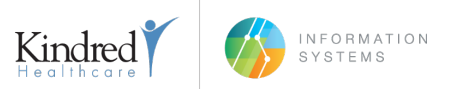

<u>Step 10</u>

| aaaa (2021 - P            |                    |                                                                                                    | + 640    |          | +10.7                                         | 1.1                          |          |           | +10             | ne                | 4 (0.1        |
|---------------------------|--------------------|----------------------------------------------------------------------------------------------------|----------|----------|-----------------------------------------------|------------------------------|----------|-----------|-----------------|-------------------|---------------|
| Territor a                | 26                 | Real Provide Provide P | <b>N</b> | Terror a | 26                                            |                              |          | Region of | 26              |                   |               |
| Contraction of the second | Const and a second |                                                                                                    |          |          | New pase<br>Drive a streng pase<br>trans draw | Kode<br>moto ath Lyr<br>ates | <b>2</b> |           | An other states | ww.passcode       | 222           |
|                           | Pasacode Requi     | insmant<br>de willier 60                                                                                                    |          |          | Contro<br>Process                             | . Past fact                  |          |           | -               | Carlos and Carlos |               |
|                           |                    | Are here                                                                                                    |          |          |                                               |                              |          |           |                 |                   | 0             |
|                           |                    |                                                                                                    | 1. Car   |          |                                               |                              | 1. 100   |           |                 | . 65              | \$ . <i>(</i> |
| 1.000                     |                    |                                                                                                    |          | 123      | 4 5 6                                         |                              | 900      | 123       |                 |                   |               |
|                           |                    |                                                                                                    | 1000     | . / .    |                                               | ) 5 4                        | 0        |           |                 | ) 5 4             | 0 e.c.        |
|                           |                    |                                                                                                    | 6        | ter unde | ?                                             |                              | *        | n- units  | ?               |                   | 1. Pro-       |
|                           | -                  | 2                                                                                                    | 8        | 480      |                                               |                              | A00 👼    | 480       |                 |                   | 400 👼         |

If you device is not Passcode protected, you will see a Passcode Requirement prompt. Tap **Continue** to set a device Passcode. Enter a 4 digit Passcode, tap **Continue**. Re-enter the Passcode and tap **Save**.

Your email will begin to synchronize. MobileIron Registration is complete.

| Step     |                      |               |                 |                     |               |               |                         |         |
|----------|----------------------|---------------|-----------------|---------------------|---------------|---------------|-------------------------|---------|
| 10:4     | 10 17                | al 9 👀        | 10:41 🕫         |                     | al 🗢 📧        | 10:41 🕈       |                         | ali 🕈 👀 |
|          | Settings             |               | Settings        | Contacts            |               | Contacts      | Default Account         |         |
|          |                      |               | ALLOW CONTACTS  | TO ACCESS           |               |               |                         |         |
| P        | Passwords & Accounts | >             | Siri & Sear     | ch                  | >             | iCloud        |                         |         |
|          | Mail                 | >             | Sin a sought    | tions, rine in Apps |               | Gmail         |                         | × .     |
| 8        | Contacts             | >             | Sort Order      |                     | Last, First > | Facebook      |                         |         |
| 12       | Calendar             | $\rightarrow$ | Display Order   |                     | First, Last > | Yahoo!        |                         |         |
|          | Notes                | >             | Short Name      |                     | >             | Kindred Email | OS [Company Owned]      |         |
| ŧ.       | Reminders            | >             | My Info         |                     | Eric Deason > | Kindred Email | OS Alt. [Company Owned] |         |
| •        | Voice Memos          | >             | Default Account |                     | Gmail >       |               |                         |         |
| <b>N</b> | Phone                | $\rightarrow$ |                 |                     |               |               |                         |         |
|          | Messages             | $\rightarrow$ | Import SIM Cont | acts                |               |               |                         |         |
|          | FaceTime             | $\rightarrow$ |                 |                     |               |               |                         |         |
| ۵.,      | Maps                 | $\rightarrow$ |                 |                     |               |               |                         |         |
|          | Compass              | $\rightarrow$ |                 |                     |               |               |                         |         |
|          | Measure              | $\rightarrow$ |                 |                     |               |               |                         |         |
| 0        | Safari               | $\rightarrow$ |                 |                     |               |               |                         |         |
| ×        | News                 | >             |                 |                     |               |               |                         |         |
| -        | Stocks               | >             |                 |                     |               |               |                         |         |
|          |                      |               |                 |                     |               |               |                         |         |
| 5        | Music                | >             |                 |                     | -             |               |                         |         |

Tap **Settings**, then select **Contacts**, and then **Default Account**. Choose any account other than **iOS Email** as it will take newly added contacts and sync them with Kindred Healthcare. When the device is removed from MobileIron, the newly added contacts would be locked to the user's Kindred Exchange account.

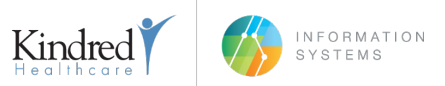

**NOTE:** Recommended accounts would be iCloud or Gmail, as they will sync automatically and restore automatically when the account is added to a device.

NOTE: Company-Owned devices MUST have the default account set to Kindred ActiveSync - iOS.

# DOCUMENT CONTROL

| Date     | Version | Change                                          | Author        |
|----------|---------|-------------------------------------------------|---------------|
| 9/19/17  | 1.0     | Initial Release                                 | Eric Deason   |
| 1/19/18  | 1.1     | Updated the header and iOS version              | Eric Deason   |
| 3/8/18   | 1.2     | Updated the layout to make it easier to follow  | Eric Deason   |
| 6/27/18  | 1.3     | Generalized iOS Version Update in Prerequisites | Eric Deason   |
| 12/14/18 | 1.4     | Added how to manage contacts                    | Eric Deason   |
| 4/24/19  | 1.5     | Added additional steps for iOS 12.2             | Jeffrey Apple |
|          |         |                                                 |               |
|          |         |                                                 |               |
|          |         |                                                 |               |
|          |         |                                                 |               |
|          |         |                                                 |               |
|          |         |                                                 |               |
|          |         |                                                 |               |
|          |         |                                                 |               |
|          |         |                                                 |               |
|          |         |                                                 |               |
|          |         |                                                 |               |
|          |         |                                                 |               |